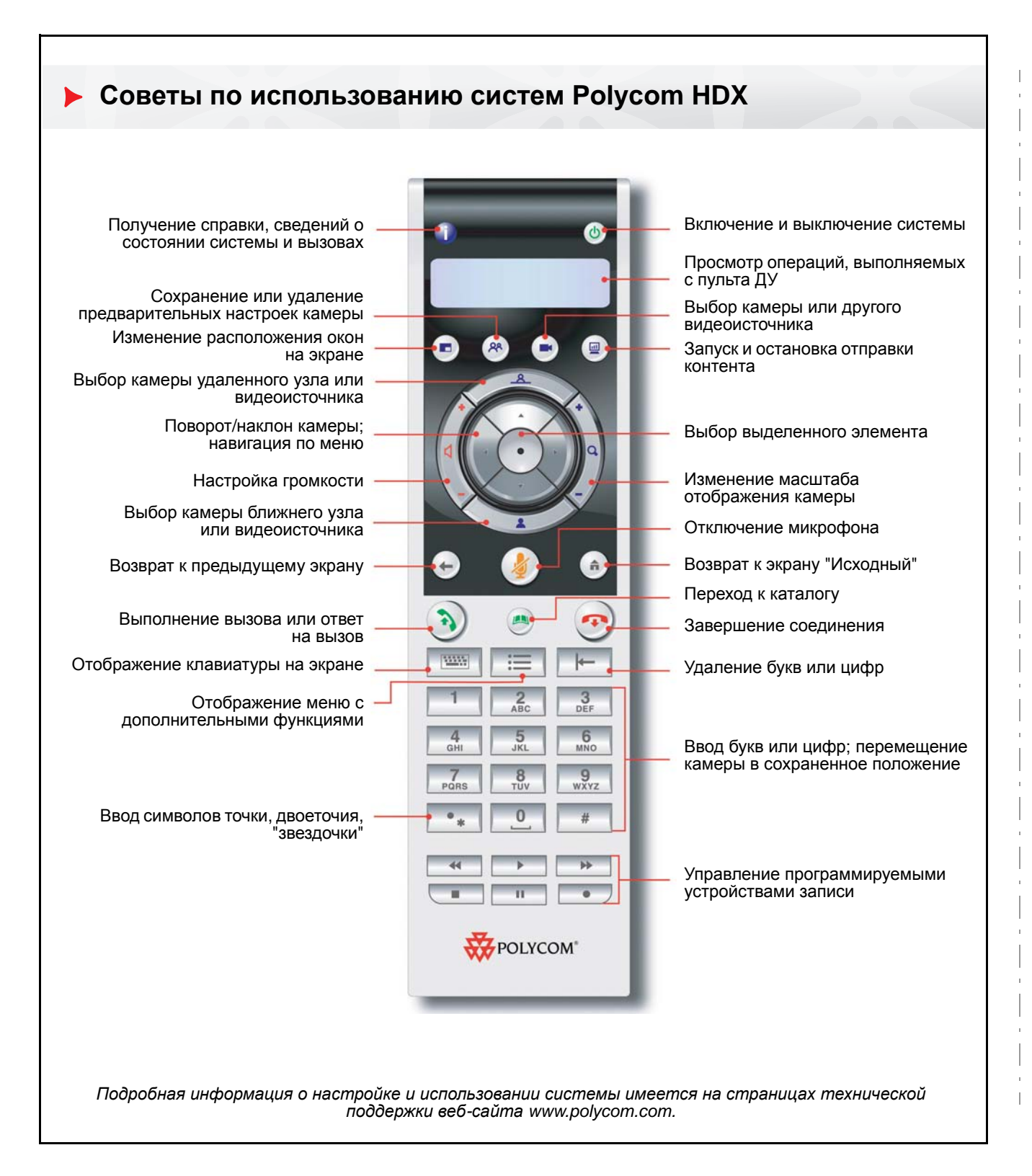

#### Выполнение видеовызова

#### Ввод имени или номера

- На экране "Исходный" выберите "Заказ вызова" или просто начните ввод номера на пульте ДУ.
- Введите номер ISDN, адрес IP или SIP, или имя H.323. IP-адрес вводится с точками. Для ввода текста нажмите **Клавиатуру**.
- 3. Нажмите кнопку 🕥 Вызов на пульте ДУ.

#### Использование Каталога

- 1. Нажмите кнопку 🥙 Каталог на пульте ДУ.
- Выделите контакт, которого требуется вызвать. Можно перейти к контакту, используя поле поиска.
- 3. Нажмите кнопку 🕥 Вызов на пульте ДУ.

## Использование избранного и последних вызовов

На экране "Избранное" или "Посл. вызовы", выберите контакт или нажмите ссылочный номер, имеющийся рядом с контактом.

#### Использование функции "Быстрый набор"

Для вызова контакта при помощи быстрого набора, на экране "Исходный" выделите контакт и нажмите Вызов на пульте ДУ.

#### Использование Календаря

Если система настроена на использование календарного сервиса, можно выполнять вызовы с экрана "Календарь".

- 1. На исходном экране выберите Календарь.
- Нажмите кнопку Присоединиться сейчас, появляющуюся при выделении собрания.

#### Ответ на вызов

Нажмите кнопку 🕥 Вызов или выберите Да при помощи пульта ДУ.

#### Завершение соединения

- 1. Нажмите кнопку 🕐 Пов.тр. на пульте ДУ.
- 2. При необходимости подтвердите намерение завершить вызов.

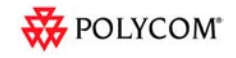

# Выполнение многоточечного вызова

- Выполните вызов, затем нажмите Э Вызов на пульте ДУ, чтобы вызвать следующего абонента. Повторите для подключения всех абонентов.
- Выделите группу в каталоге и нажмите

кнопку 🕥 Вызов на пульте ДУ

 Вызовите одного или нескольких абонентов, затем попросите их вызвать дополнительных абонентов.

### Настройка громкости

Нажмите

Громкость на пульте ДУ.

## Отключение микрофона

Нажмите кнопку 🏉 Без звука на пульте ДУ 👔 или настольном микрофоне.

## Добавление контакта в Каталог

На экране "Избранное" или "Каталог", выберите Параметры > Добавить контакт.

## Добавление в список "Избранное"

- На экране "Избранное" или "Каталог", выберите Параметры > Добавить контакт.
- На экране "Последние вызовы" или в группе каталога GDS выделите и выберите Параметры
  > Добавить в "Избранное".

## Выбор или настройка камеры

1. Во время соединения нажмите кнопку

Ближняя или Удаленная

для выбора ближнего или удаленного абонента.

- Нажмите (•) Камера на пульте ДУ, затем выберите камеру или источник для использования.
- При помощи кнопок со стрелками на пульте дистанционного управления можно поворачивать или наклонять камеру.
- 4. Для уменьшения или увеличения масштаба изображения нажмите кнопку **Масштаб**.

## Включение и выключение системы

- Для включения системы нажмите кнопку Питание на пульте ДУ или передней панели системы.
- Для выключения системы нажмите и

удерживайте кнопку () Питание на пульте ДУ или передней панели системы в течение 2 секунд. Подождите 15 секунд перед выключением сетевого шнура из розетки.

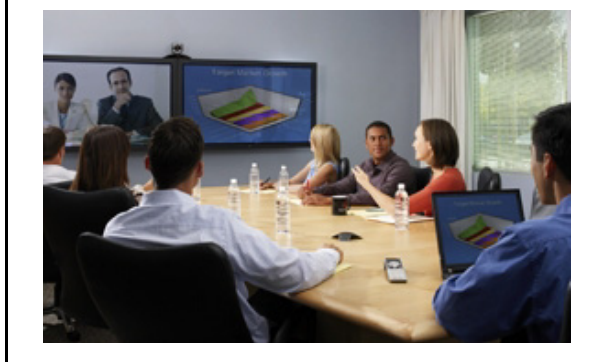

### Советы и рекомендации

- Проверьте имя или номер вызываемого абонента.
- Подключите и проверьте все дополнительное оборудование до начала конференции.
- Старайтесь не надевать яркой, полностью светлой или темной одежды, избегайте "назойливых" рисунков на ткани. На экране лучше всего смотрятся легкие пастельные и приглушенные оттенки.
- Установите камеру так, чтобы удаленный абонент мог вас видеть. На экране должны быть люди, а не стол, стулья, стены, лампы или пол.
- Настройте микрофон так, чтобы удаленный абонент мог вас слышать. Отключайте звук микрофона если хотите переместить его.
- Убедитесь, что видите и слышите всех удаленных абонентов.
- После начала собрания представьте всех участников друг другу.
- Говорите спокойно, не повышайте голос. Используйте естественную жестикуляцию при разговоре.
- Не стучите по микрофону и не перебирайте документы возле него. Во время многоточечного вызова отключите звук микрофона если не говорите.

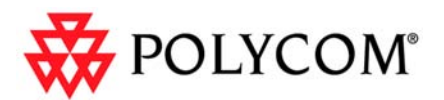

Советы по использованию систем Polycom HDX

#### www.polycom.com | 3725-24113-002/А | Апрель 2010

Авторские права © 2010 Polycom, Inc. Polycom и логотип Polycom являются зарегистрированными товарными знаками компании, Polycom HDX™ является зарегистрированным товарным знаком компании Polycom, Inc.